## Instructions for Online Scheduling—https://mychart.methodisthealth.org/MyChart/OpenScheduling

|                                              | Choos                                                                                       | Find a Doctor<br>e a specialty to start looking for pr            | oviders.                                    |
|----------------------------------------------|---------------------------------------------------------------------------------------------|-------------------------------------------------------------------|---------------------------------------------|
|                                              | Pediatr                                                                                     | →<br>ics Pri                                                      | → mary Care                                 |
|                                              |                                                                                             | Other specialties                                                 | Select Employer                             |
|                                              | Cardiology $\rightarrow$                                                                    | Employer Health $\rightarrow$                                     | Health                                      |
|                                              | Pediatric Hematology $\rightarrow$                                                          | Pediatric Oncology $\rightarrow$                                  | Pediatric Psychiatry $\rightarrow$          |
|                                              |                                                                                             | Pharmacy $\rightarrow$                                            |                                             |
| ES' EM                                       | TABLISHED PATIENT -<br>P HEALTH →                                                           | Established Counseling<br>Pt - EMP HEALTH                         | → Counseling Pt- EMP<br>HEALTH              |
| * Which compa<br>Christian Bro<br>LeMoyne-Ow | any/school do you work at or a<br>thers University Germantowr<br>ven College Memphis-Shelby | ttend?<br>Municipal School District Se<br>County Schools Other Ur | lect Christian Brothers<br>hiversity        |
| * Indicates a re<br>* <b>Please enter</b>    | quired field.<br><b>the clinic code provided by yo</b>                                      | ur company.                                                       | ode CBU                                     |
| * Whic                                       | h clinic location wou                                                                       | Ild you like to visit?                                            |                                             |
| CBU                                          | Health Services                                                                             | CBU Counseling                                                    | Select CBU Counseling                       |
| C                                            | Methodist Health<br>2455 Avery Avenue<br>9:00 AM                                            | ncare - CBU Counseli<br>Memphis TN 38104<br>10:00 AM              | ng Services<br>11:00 AM 2:00 PM 3:00 PM     |
|                                              | 4:00 PM                                                                                     | 5:00 PM                                                           | Select a time that works with your schedule |

## Does everything look correct?

This appointment time is reserved for you until 10:04 AM.

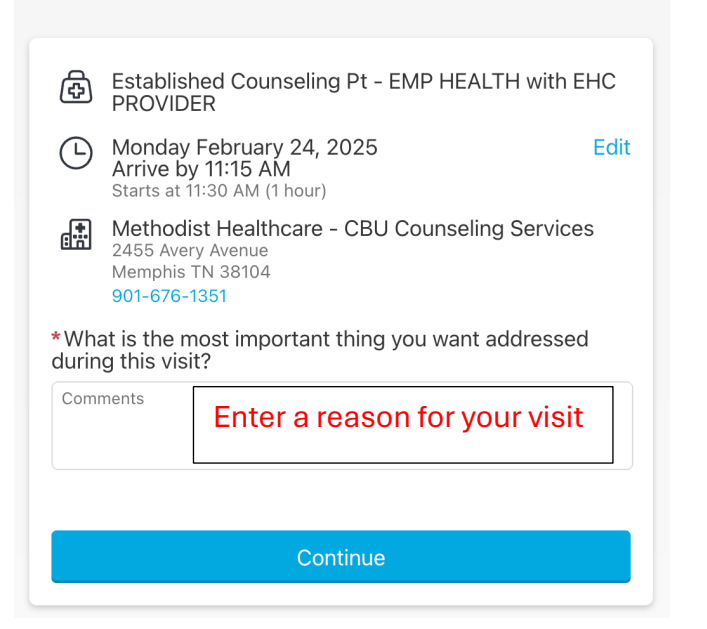

## **Finish Scheduling**

\* First name

| Appointme<br>This appoint<br>Estat<br>HEAL                                                                         | If you have been to a<br>Methodist LeBonheur clinic<br>and have a MyChart, click<br>Continue through MyChart | lay February 24, 2025<br>AM CST (60 minutes) | Methodist Healthcare - CBU<br>If you are new to Methodist, click<br>Continue as guest | ] |  |  |
|----------------------------------------------------------------------------------------------------|----------------------------------------------------------------------------------------------------|----------------------------------------------|---------------------------------------------------------------------------------------|---|--|--|
|                                                                                                    | Continue through MyChart                                                                                     | OR                                           | Continue as guest                                                                     | _ |  |  |
| Save time by using your MyChart account to schedule this visit for yourself or someone else. Schedule for yourself |                                                                                                    |                                              |                                                                                       |   |  |  |
|                                                                                                    | Log in and schedule                                                                                          | 9                                            | Schedule for someone else                                                             |   |  |  |
|                                                                                                    |                                                                                                    |                                              |                                                                                       |   |  |  |
| Patient Information                                                                                                |                                                                                                    |                                              |                                                                                       |   |  |  |
| *Indicates a                                                                                                    | a required field.                                                                                            | Enter your information to secure             |                                                                                       |   |  |  |
| Patient's N                                                                                                    | lame                                                                                                    | your appointment time and to                 |                                                                                       |   |  |  |

set up your MyChart account

\*

Middle name

\*

Go to https://mychart.methodisthealth.org/MyChart/OpenScheduling

- 1. Select "Employer Health"
- 2. Select "Established Counseling PT EMP HEALTH"
- 3. Select Christian Brothers University
- 4. When asked for a clinic code, enter code CBU
- 5. Select CBU Counseling
- 6. Select a time that works with your schedule.
- 7. Enter a reason for your visit
- 8. If you have been to a Methodist LeBonheur clinic before and have set up your MyChart, click "continue through MyChart." If you are new to Methodist, click "continue as guest."
- 9. If you continue as guest, enter your information to secure your appointment time and to set up your MyChart account

## If you have trouble scheduling, please call Health Services at (901) 676-1351